## **Update Direct Deposit**

## Instructions

- 1. Log into mySeattleU and select the "Banking Information" tile.
- 2. On the main Banking Information page, any active accounts should already be listed. Select the **arrow** next to an account to edit your existing information, or "**View All**" to see all related accounts.

| Active Accounts                                                                                                    |              |         |                  | + Add an Account |  |  |
|----------------------------------------------------------------------------------------------------|--------------|---------|------------------|------------------|--|--|
| New banking information requests will take 10 days to be verified. After the verification period, and payroll has processed the request, the updated banking information will be effective for the next paycheck and the new account will be listed as verified. |              |         |                  |                  |  |  |
| Payroll Deposits                                                                                                    | Verification | Amount  | Deposit Priority | View All         |  |  |
| Wells Fargo Bank NA                                                                                                    | ✓ Verified   | Balance | Last             | $\bigcirc$       |  |  |
| © 2000-2022 Ellucian Company L.P. and its affiliates. All rights reserved. <u>Privacy</u>                                                                                                    |              |         |                  |                  |  |  |

3. To add new banking information, select "Add an Account" in the top right.

4. On the next page, toggle the "**Activate**" button next to payroll deposit. This will expand deposit options for the new account.

| Banking Information                                                 |                                                                                           |                |
|---------------------------------------------------------------------|-------------------------------------------------------------------------------------------|----------------|
| New Deposit<br>Bank Account Usage<br>Payroll Deposit<br>Next Cancel | D Activate                                                                                | Not applicable |
|                                                                     | © 2000-2022 Ellucian Company L.P. and its affiliates. All rights reserved. <u>Privacy</u> |                |

5. After filling out effective date, end date, and the amount of your paycheck you want deposited, select "**Next**."

| Destring to formation                                                                                                    |                                                                                                    |         |                |
|----------------------------------------------------------------------------------------------------|----------------------------------------------------------------------------------------------------|---------|----------------|
| Banking Information                                                                                                    |                                                                                                    |         |                |
|                                                                                                    |                                                                                                    |         |                |
| New Deposit                                                                                                    |                                                                                                    |         |                |
| Bank Account Usage                                                                                                    |                                                                                                    |         |                |
| Payroll Deposit                                                                                                    | Activate                                                                                                    |         | Not applicable |
| Effective Date 12/1/2022                                                                                                    |                                                                                                    |         |                |
| This new banking information will take 10 days to be ve<br>information will be effective for the next paycheck. Con<br>days. | rified. After the verification period. the updated banking<br>tact payroll at payroll⊜seattleu.edu if it is not updated after 10 |         |                |
| Deposit Details                                                                                                    |                                                                                                    |         |                |
| Select the amount of your paycheck to be deposited                                                                           |                                                                                                    |         |                |
| Entire Balance                                                                                                    |                                                                                                    |         |                |
| Specific Amount                                                                                                    |                                                                                                    |         |                |
| Remaining Balance                                                                                                    |                                                                                                    |         |                |
| Deposit Priority                                                                                                    |                                                                                                    |         |                |
| New Account                                                                                                    |                                                                                                    | Balance | <b>A</b>       |
| Wells Fargo Bank NA                                                                                                    |                                                                                                    | Balance | <b>A</b>       |
| Next                                                                                                    |                                                                                                    |         |                |

6. A smaller window will pop up. Enter your banking details, and scroll down to review and approve the terms and conditions.

| Back                           |          |
|--------------------------------|----------|
| Checking                       | ~        |
| Account Type                   |          |
| View sample check image        |          |
|                                | ()       |
| Re-enter Bank Account Number * |          |
| View sample check image 🗿      |          |
|                                | ()       |
| Bank Account Number *          |          |
| View sample check image 🗿      |          |
|                                | <b>i</b> |
| Routing Number *               |          |
| United States                  |          |
| ountry of Bank                 |          |
| New Account                    |          |
| Account Nickname               |          |
|                                |          |
| New Account                    |          |
| are bark Account Details       |          |

7. Hit "**Submit**." Once submitted, this new banking information will take 10 days to be verified and will be effective for the next paycheck after verification. Please contact payroll at <u>payroll@seattleu.edu</u> if it is not updated after 10 days.